1. 会員登録

①「WEB申込会員登録」から 新規で会員登録をお願いします。

|           | << |    | 2   | 017/0 | )5 |    | >> |                  |          |
|-----------|----|----|-----|-------|----|----|----|------------------|----------|
| 予約する      | в  | 月  | ×   | ж.    | 太  | \$ | +  |                  |          |
|           |    | 1  | 2   | 3     | 4  | 5  | 6  |                  |          |
| ワイページ     | 7  | 8  | 9   | 10    | 11 | 12 | 13 |                  |          |
|           | 14 | 15 | 16  | 17    | 18 | 19 | 20 |                  |          |
| 04.0      | 21 | 22 | 23  | 24    | 25 | 26 | 27 |                  |          |
|           |    |    |     |       |    |    |    |                  |          |
| WEB申込会員登録 | ٩  | 表  | 示条件 | ŧ     |    |    |    |                  |          |
|           | 3  | 部を | 選択  |       |    |    |    |                  |          |
| Iw/H      |    |    |     |       |    |    |    |                  |          |
| 199       |    |    |     |       |    |    |    |                  |          |
|           | 今月 | 3  | <   | >     |    |    |    | 表示切替日            | 迴 月 一覧表示 |
|           |    |    |     |       |    |    |    |                  |          |
|           |    |    |     |       |    |    |    |                  |          |
|           |    |    |     |       |    |    |    | イベントか見つかりませんでした。 |          |
|           |    |    |     |       |    |    |    |                  |          |
|           |    | 日付 |     | 時刻    |    |    |    | イベント             | 残数 予約    |
|           |    |    |     |       |    |    |    |                  |          |

| ン情報            | 「*」は入力必須項目で                                                                      |
|----------------|----------------------------------------------------------------------------------|
| * ログインID       |                                                                                  |
| * パスワード        | ※半角英数字 4~20文字で入力してください。<br>※接版のためにもう一度パスワードを入力してください。                            |
| H.             |                                                                                  |
| 地区協会名          | ※例)千代田地区協会の場合は「千代田」と入力してください                                                     |
| 会員番号           | ※日本電信電話ユーザ協会の会員の方のみ入力してください(情報話送付時の宛名欄等に記<br>載されています)<br>※7桁で入力してください(例 0123456) |
| * 事業所名         |                                                                                  |
| 事業所名力ナ         |                                                                                  |
| * 郵便番号         | 住所検索           ※- (ハイフン) なしで記入 7桁                                                |
| 住所             | ▼都道府県を選択 ▼ * *市区町村・番地 ※進物名など                                                     |
| * 申込責任者名       |                                                                                  |
| * 連絡先電話番号      | ※- (ハイブン) なしで記入 11桁以内                                                            |
| * メールアドレス      | ////////////////////////////////////                                             |
| * 運営からのお知らせメール | ●希望する○希望しない                                                                      |

②「\*」は必須項目です。

- ③ログインID、PW 予約及び予約内容確認の際、必要となります。
- ④基本情報
- 申込事業所の情報を登録願います。 ※会員番号が不明の場合は、空白にしてください。 番号を入れる場合は、7桁となりますので不足する 場合は頭に「0」を入れ7桁にしてください。

⑤入力完了後、「次へ進む」をクリック。

①登録内容を確認し、「登録」をクリック。

| W   | EB申込会員登録確認        | l                |
|-----|-------------------|------------------|
| 以下の | 内容で間違いがなければ [登録]ボ | タンを押してください。      |
| ログイ | つ情報               |                  |
|     | ログインID            | yamauchi         |
|     | パスワード             | ****             |
| 基本情 | 与報                |                  |
|     | 事業所名              | 그监会              |
|     | 郵便番号              | 5500011          |
|     | 都道府県              | 大阪府              |
|     | 市区町村・番地           | 大阪市              |
|     | 申込責任者名            | <i>र्म</i> र     |
|     | 連絡先電話番号           | 0665348615       |
|     | メールアドレス           | hy-ua@jtua.or.jp |
|     | 運営からのお知らせメール      | 希望しない            |
| 確   | 認後、クリック           | 前の画面に戻る登録        |

②「ホームへ」をクリック

| WEB申込会員登録が完了しました。 |  |
|-------------------|--|
| ☆↓ →☆             |  |
|                   |  |
|                   |  |

## 3. 予約

①該当支部、イベント名を選択
 ②「日」を選択
 ③イベント実施月に変更
 ④予約したい日を選択

| ~~      |        | 20 | )17/0 | )5 |    | >> |     |                                         |     |      |                            |                 |               |                           |                 |                     |   |     |     |     |
|---------|--------|----|-------|----|----|----|-----|-----------------------------------------|-----|------|----------------------------|-----------------|---------------|---------------------------|-----------------|---------------------|---|-----|-----|-----|
| B       | 1      | X  | 水     | 木  | 金  | ±  |     |                                         |     |      |                            |                 |               |                           |                 |                     |   |     |     |     |
|         | (4     | 2  | 3     | 4  | 5  | 6  |     |                                         |     |      |                            |                 |               |                           |                 |                     |   |     |     |     |
| 7       | 8      | 9  | 10    | 11 | 12 | 13 |     |                                         |     |      |                            |                 |               |                           |                 |                     |   |     |     |     |
| 14      | 15     | 16 | 17    | 18 | 19 | 20 |     |                                         |     |      |                            |                 |               |                           |                 |                     |   |     |     |     |
| 21      | 22     | 23 | 24    | 25 | 26 | 27 |     |                                         |     |      |                            |                 |               |                           |                 |                     |   |     |     |     |
| 28      | 29     | 30 | 31    |    |    |    |     |                                         |     |      |                            |                 |               |                           |                 |                     |   |     |     |     |
| 兵       | 庫<br>1 | ĸ  | >     |    |    | K  |     | [4                                      | 【神戸 | 戸地区は | 協会1次 <sup>-</sup>          | 予邏会】居           | なが 🗸          |                           | 表示切             | <b>2</b><br>#[]     |   | 週   | 月一一 | 覧表示 |
| 兵       | ·庫     | <  | >     |    |    | 指定 | 定期間 | (4<br>用間P                               | 【神戸 | 同地区は | 協会1次 <sup>-</sup><br>iするイベ | 予選会】居           | なが -<br>つかりま† | せんでい                      | 表示切った。          | 2<br>#[             |   | 週   | 月 — | 覧表示 |
| 兵<br>今月 | 庫      |    | >     |    |    | 指定 | 定期間 | 日日日日日日日日日日日日日日日日日日日日日日日日日日日日日日日日日日日日日日日 | 【神戸 | 戸地区皆 | 協会1次 <sup>-</sup><br>するイベ  | 予選会】 居<br>、ントが見 | なが<br>つかりま†   | <mark>せんで</mark> !<br>イベン | 表示切<br>った。<br>ト | 2<br><sup>#</sup> [ | 3 | 週 [ | 月一一 | 覧表示 |

4. 予約画面

①希望の時間の右端にある 「予約」をクリック。

| <<           | 2017,        | /06                  | >>            |                        |         |        |
|--------------|--------------|----------------------|---------------|------------------------|---------|--------|
| 日月           | 火水           | *                    | 金土            |                        |         |        |
|              |              | 1                    | 2 3           |                        |         |        |
| 4 5<br>11 12 | 6 /<br>13 14 | 15                   | 9 10<br>16 17 |                        |         |        |
| 18 19 3      | 20 21        | 22                   | 23 24         |                        |         |        |
| 5 26 3       | 27 28        | 29                   | 30            |                        |         |        |
| <b>٩</b> 表示  | 条件           |                      |               |                        |         |        |
| 兵庫           |              |                      |               | ▼ 【神戸地区協会1次予選会】居なが ▼   |         |        |
|              |              |                      |               |                        |         |        |
| 今日 <         | >            |                      |               |                        | 表示切替日週月 | 一覧表示   |
| 日付           |              | 時刻                   | 支部            | イベント                   |         | 残数 予約  |
| 2017/06/2    | 0 (火)        | 9: <mark>0</mark> 0- | 兵庫            | ■ 【神戸地区協会1次予選会】居ながら審査  |         | □1 予約  |
| 2017/06/2    | 0 (火)        | 9: <mark>0</mark> 5- | 兵庫            | ■ 【神戸地区協会1次予選会】居ながら審査  |         | □1 予約  |
| 2017/06/2    | 0 (火)        | 9:10-                | 兵庫            | ■ 【神戸地区協会1次予選会】居ながら審査  |         | ◎1 予約  |
| 2017/06/2    | 0 (火)        | 9:15-                | 兵庫            | ■ 【神戸地区協会1次予選会】居ながら審査  |         | ◎1 予約  |
| 2017/06/2    | 0 (火)        | 9:20-                | 兵庫            | ■ 【神戸地区協会1次予選会】居ながら審査  |         | ◎1 予約  |
| 2017/06/2    | 0 (火)        | 9:25-                | 兵庫            | ■ 【神戸地区協会1次予選会】居ながら審査  |         | ◎1 予約  |
| 2017/06/2    | 0 (火)        | 9:30-                | 兵庫            | ■ 【神戸地区協会1次予選会】居ながら審査  |         | ◎1 予約  |
| 2017/06/2    | 0 (火)        | 9:35-                | 兵庫            | ■ 【神戸地区協会1次予選会】居ながら審査  |         | ◎1 予約  |
| 2017/06/2    | 0 (火)        | 9:40-                | 兵庫            | ■ 【神戸地区協会1次予選会】居ながら審査  |         | 🖸 1 予約 |
| 2017/06/2    | 0 (火)        | 9:45-                | 兵庫            | ■ 【神戸地区協会1次予選会】 居ながら審査 |         | ◎1 予約  |
| 2017/06/2    | 0 (火)        | 9:50-                | 兵庫            | 【神戸地区協会1次予選会】居ながら審査    |         | ◎1 予約  |
| 2017/06/2    | 0 (火)        | 9:55-                | 兵庫            | 【神戸地区協会1次予選会】居ながら審査    |         | ◎1 予約  |
| 2017/06/2    | 0 (火)        | 10:00                | 兵庫            | 【神戸地区協会1次予選会】居ながら審査    |         | ◎1 予約  |
| 2017/06/2    | 0 (火)        | 10:05-               | 兵庫            | 【神戸地区協会1次予選会】居ながら審査    |         | ◎1 予約  |
| 2017/06/2    | 0 (火)        | 10:10                | · 兵庫          | 【神戸地区協会1次予選会】居ながら審査    |         | □1 予約  |
| 2017/06/2    | 0 (4/)       | 10:15                | 兵庫            | ■ 【袖戸地区協会1次予選会】居たがら案査  |         | ◎ 1 予約 |

③「競技者名」「競技者名カナ」「応対電話番号」を記入

## ①予約日時の確認画面表示

②OKなら「予約へ」をクリック。

④アドバイスレポート(フィードバックシート、審査結果シート等) が必要ならチェックを入れる。(詳細は支部HP参照)

## ⑤「次へ進む」クリック

|                               | ★ 親技者名    | ユ協                                 |
|-------------------------------|-----------|------------------------------------|
| 17/06/20 (火) 10:30-10:35 残数:1 | 受付中       |                                    |
| 85] 兵庫                        | *競技者名力ナ   | 2+3                                |
|                               | * 応対電話番号  | 0665348615                         |
| 前の画面に戻る 予約へ                   |           | ※- (ハイフン) なしで記入 11桁以内              |
|                               | アドバイスレポート | ✓申込む<br>※実施の有無および料金等は支部サイトでご確認ください |
|                               |           |                                    |
|                               |           | 前の画面に戻る次へ進む                        |

| ⑥予約完了。<br>登録したアドレスへ予約完了メールが届きます。 | 予約完了      |       |  |
|----------------------------------|-----------|-------|--|
|                                  | ご予約を受付いたし | ました。  |  |
|                                  | 予約番号      | 10001 |  |
|                                  |           |       |  |
|                                  |           |       |  |

## 4. 予約確認・キャンセル

(1)予約確認

会員マイページの「予約の確認」をクリック

| ユ協会様 マイページ |           |
|------------|-----------|
| 予約状況       | WEB申込会員情報 |
| 予約の確認      | 登録情報の変更   |
| 予約の履歴      | 退会申請      |
|            |           |

(2)キャンセル

予約番号 10001

ご予約内容 ご予約日

競技者名等

時間

支部

イベント

競技者名

競技者名力ナ

応対電話番号

アドバイスレポート

予約一覧

①予約一覧にあるキ キャンセル画面へ

②予約番号をクリック 後にキャンセル画面へ

※キャンセル理由の記 の確定画面に飛びませ

|                               | 予約一覧                    |                                     |                  |                                                                                                    |               |
|-------------------------------|-------------------------|-------------------------------------|------------------|----------------------------------------------------------------------------------------------------|---------------|
| キャンセルをクリックして                  | 並び順                     | 予約番号                                | 大きい頃             |                                                                                                    |               |
| ックし、予約の詳細を確認<br>へ             | ②<br>予約番号<br>10001 2011 | 予約日時<br>7/06/20 (火) 10:30-<br>10:35 | 支部               | イベント<br>(神戸地区協会1次予選会) 居ながら審査                                                                                                    | •\\t=\ .<br>© |
| 己入がないとキャンセル<br>せん。            |                         |                                     | 240              | ニージトップ                                                                                                    | ,             |
|                               |                         | 予約キャンセル<br>F記の予約をキャンセルしま            | ,<br>.す, 内容をご確認く | žetu,                                                                                                    | _             |
|                               |                         | ご予約内容                               |                  |                                                                                                    |               |
| 2017/06/20 (X)<br>10:30-10:35 |                         | ご予約日                                | 201              | 7/06/20 (火)                                                                                                    |               |
| 兵庫                            |                         | 時間                                  | 10:              | 30-10:35                                                                                                    | - 1           |
| 【神戸地区協会1次予選会】居ながら審査           |                         | 支部                                  | 兵庫               | i de la constante de la constante de |               |
|                               |                         | イベント                                | (#               | 戸地区協会1次予選会】居ながら審査                                                                                                    |               |
| 그월<br>그부글                     |                         | * キャンセル理由をご記入                       | ください             |                                                                                                    | 7             |
| 0665348615<br>単込む             |                         |                                     |                  |                                                                                                    |               |
| マイベージトップ キャンセルする              |                         |                                     | <b>⊽</b> 1ぺ−ジ    | トップキャンセルを確定する                                                                                                    |               |
|                               |                         |                                     |                  |                                                                                                    |               |